## Googleドライブデータのバックアップ方法(Android)

本マニュアルはPixcel4 (Android11) の場合です。その他の機種は適宜読み替えてください。

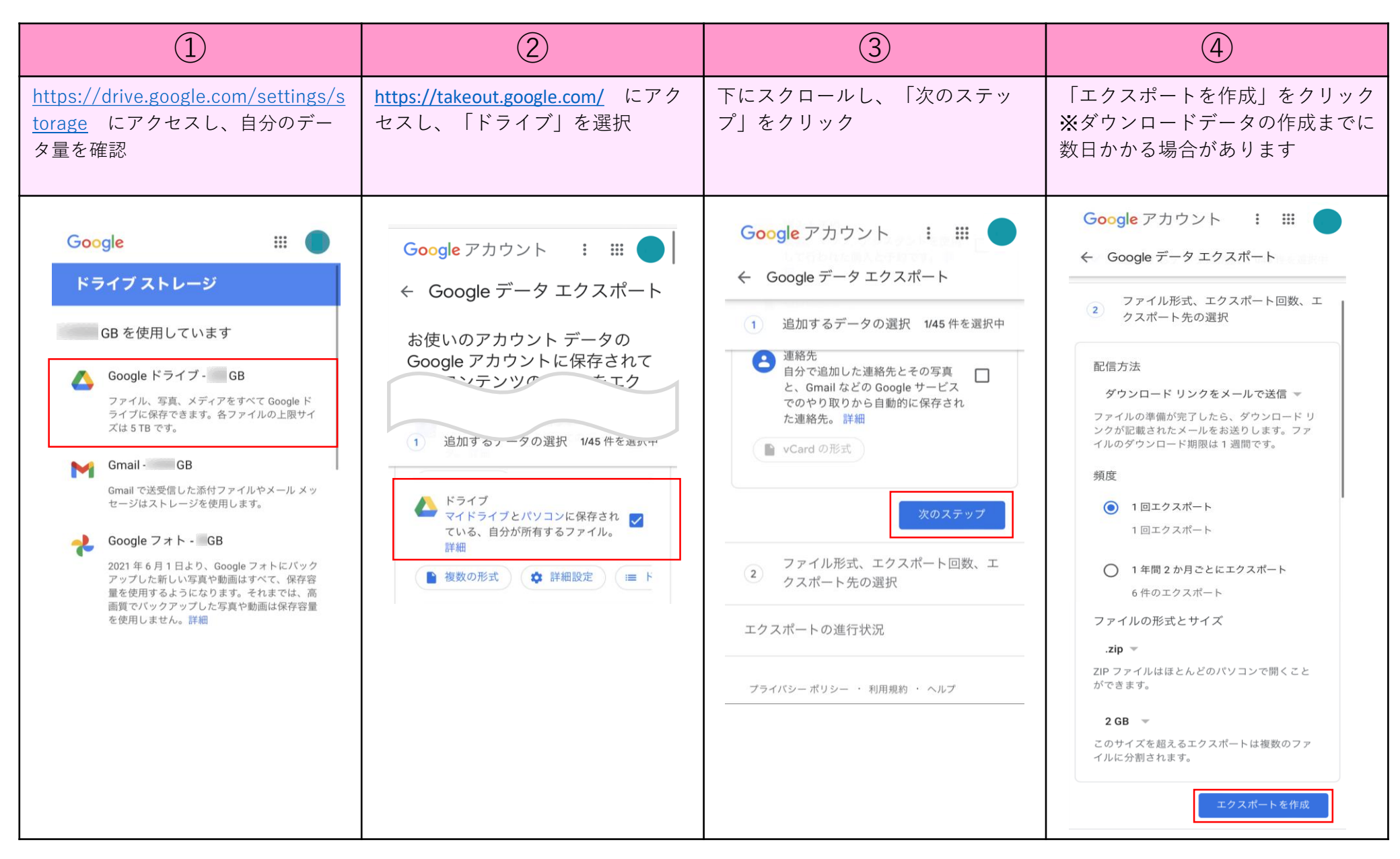

## Googleドライブデータのバックアップ方法 (Android)

本マニュアルはPixcel4(Android11)の場合です。その他の機種は適宜読み替えてください。

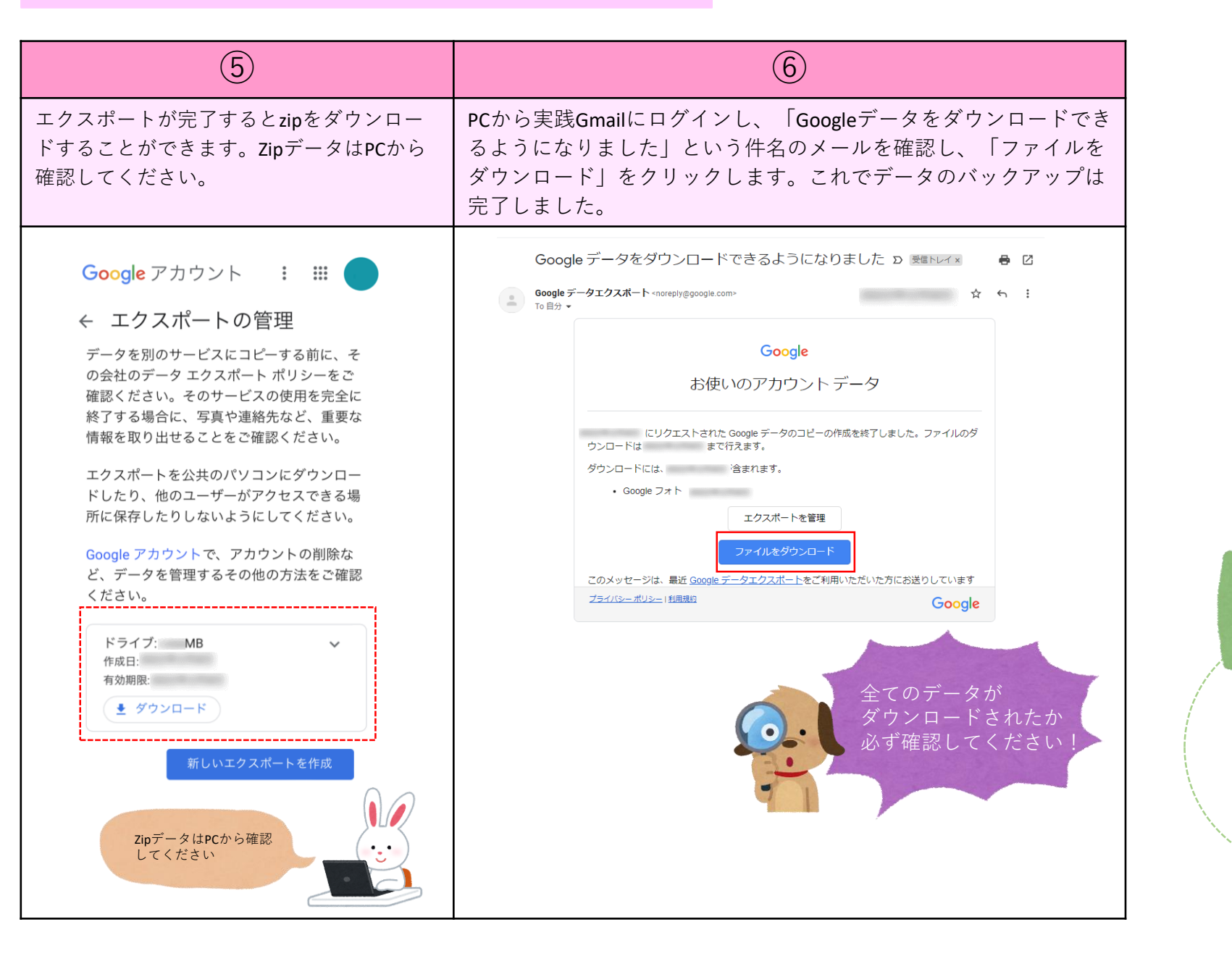

次はドライブ内の

データを完全削除

します

## Googleドライブデータの削除方法(Android)

| 1                                                                                                    | 2                   | 3                                  | 4                                                                                                    |
|----------------------------------------------------------------------------------------------------|---------------------|------------------------------------|----------------------------------------------------------------------------------------------------|
| 「ドライブ」アプリを起動                                                                                                    | 1個のデータを長押しし、<br>リック | データが全て選択された状態になる<br>ため、ゴミ箱マークをクリック | 「ゴミ箱に移動」を選択                                                                                                    |
| G $*$ $V$ $V$ <t< td=""><td>× 1個&lt; ○ □ □ □ □ □</td><td></td><td><ul> <li>第 ドライブで検索</li> <li>名前 ↑</li> <li>二 ゴ 名箱 に移動 しますか?</li> <li>4 個のアイテムが 30 日後に完全に削除されます。</li> <li>日 2 万 名</li> <li>(1) 日 名前に移動</li> <li>(1) 日 名前に移動</li> <li>(1) 日 名前に移動</li> <li>(1) 日 名前(1) 日 名前(1) 日 名(1) 日 名(1) 日 名(1) 日 名(1) 日 名(1) 日 名(1) 日 名(1) 日 名(1) 日 名(1) 日 名(1) 日 名(1) 日 名(1) 日 名(1) 日 名(1) 日 名(1) 日 (1) 日 (1)</li></ul></td></t<> | × 1個< ○ □ □ □ □ □   |                                    | <ul> <li>第 ドライブで検索</li> <li>名前 ↑</li> <li>二 ゴ 名箱 に移動 しますか?</li> <li>4 個のアイテムが 30 日後に完全に削除されます。</li> <li>日 2 万 名</li> <li>(1) 日 名前に移動</li> <li>(1) 日 名前に移動</li> <li>(1) 日 名前に移動</li> <li>(1) 日 名前(1) 日 名前(1) 日 名(1) 日 名(1) 日 名(1) 日 名(1) 日 名(1) 日 名(1) 日 名(1) 日 名(1) 日 名(1) 日 名(1) 日 名(1) 日 名(1) 日 名(1) 日 名(1) 日 名(1) 日 (1) 日 (1)</li></ul> |

## Googleドライブデータの削除方法(Android)

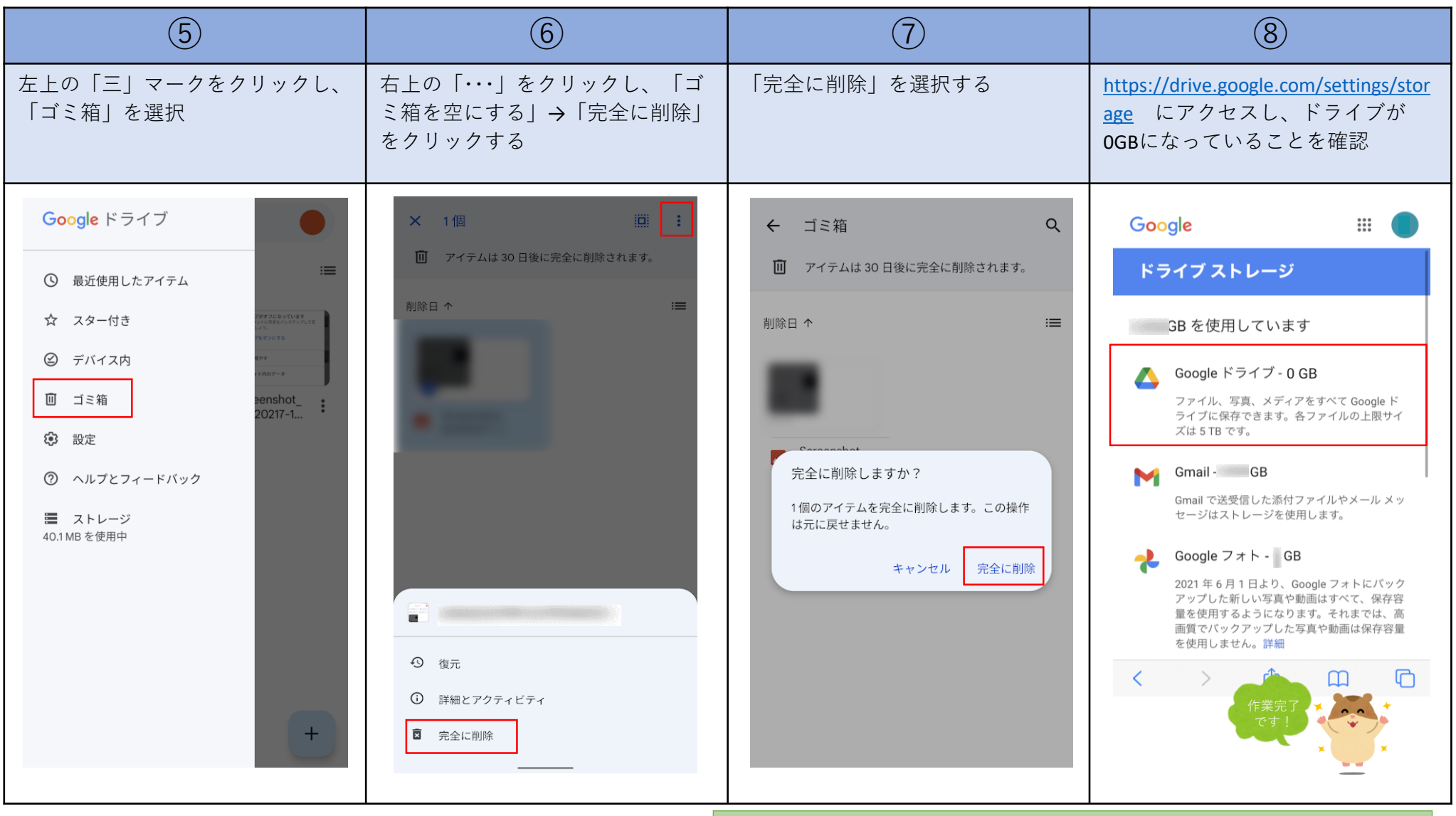

Googleドライブヘルプ:Googleドライブのファイルを削除、復元する https://support.google.com/drive/answer/2375102?hl=ja&ref\_topic=7000946